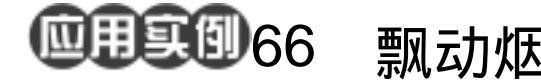

目的:制作一副如图 66.1 所示的宣传吸烟 有害的宣传画。

要点:主要利用动态画笔制作飘动的烟。本 例主要应用 Action、Stamp 滤镜、各 种图层样式和 Brush Dynamics 等工 具来完成。

## 飘动烟雾 吸烟有害

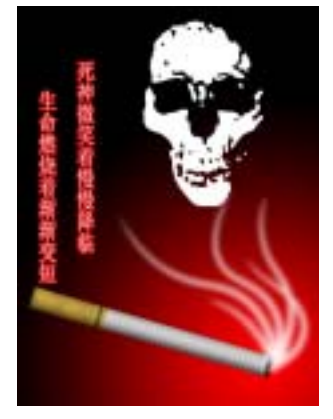

图 66.1 宣传画效果图

操作步骤

1.新建一副 600 × 800 像素大小的图像,背景色为白色。

2.在工具箱中选择 Rectangular Marquee Tool,画出一个细长形的矩形选区。

3.在 Layers 面板中单击 Create a New Layer 图标,新建一个图层, 取名为 cigarette。

4.在工具箱中选择 Gradient Tool,在 上方控制栏中选择 Linear Gradient,在对话 框中设置渐变色为灰白相间的间变色,在矩 形选区内画出渐变,如图 66.2 所示。

5. 在工具箱中选择 Rectangular Marquee Tool,画出一个矩形选区。

6.在 Layers 面板中单击 Create a New Layer) 图标,新建一个图层 Layer 1。

7.在工具箱中设置前景色为 R:166、
G:147、B:20,背景色为 R:255、G:
243、B:165。选择 Filter | Render | Cloud
命令,产生如图 66.4 所示的云彩效果。

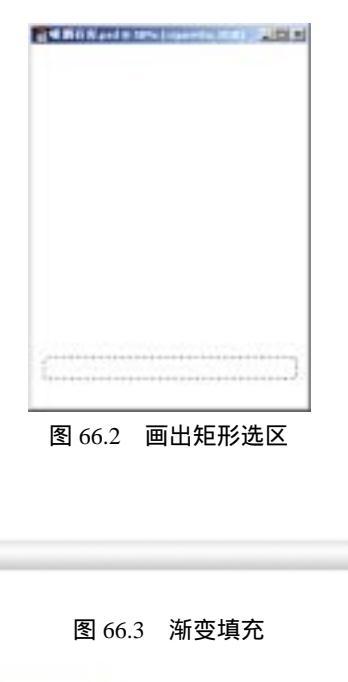

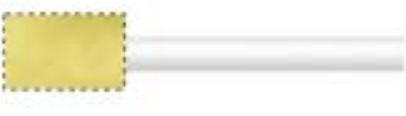

### 图 66.4 云雾彩效果

### 第十五篇 宣传画制作

8. 按住 Ctrl 键单击 cigarette 图层,出现选区。按住 Ctrl+Shift+I 命令反选选区。

9. 使 Layer 1 图层为当前工作图层, 按住 Delete 键把多余区域删除,再按 Ctrl+D 键取消选区,如图 66.5 所示。

10.拖动 Layer 1 图层至 Create a New Layer 上面,此时复制产生一个图层。

11.按住 Ctrl 键单击复制产生的图层, 出现矩形选区。在工具箱中选择 Gradient Tool,设置与刚才一样,在矩形选区内画出 渐变图像。

12.在 Layers 面板中调节图层的不透 明度为 50%。然后选择 Layer 1 为当前工作 图层,选择 Image | Adjustment |

Brightness/Contrast 命令,在对话框中设置 Brightness为-24,Contrast为49,效果如图 66.6所示。

13.在 Layers 面板中单击 Create a New Layer 图标,新建一个图层 Layer 2。移动 Layer 2 图层至 Layer 1 copy 图层的下方。

14. 在工具箱中选择 Rectangular Marquee Tool,画出一个矩形选区。

15.选择 Edit | Fill 命令,在对话框中选择用前景色填充。

16.按住 Ctrl 键单击 cigarette 图层, 出现选区。按住 Ctrl+Shift+I 命令,反选选区。

17.使 Layer 2图层为当前工作图层, 按住 Delete 键把多余区域删除,再按 Ctrl+D 键取消选区。

18.选择 Image | Adjustment | Brightness/Contrast 命令,在对话框中设置 Brightness 为-54, Contrast 为 61,效果如图

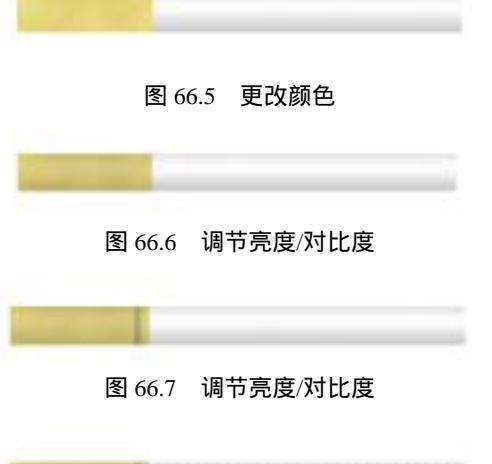

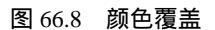

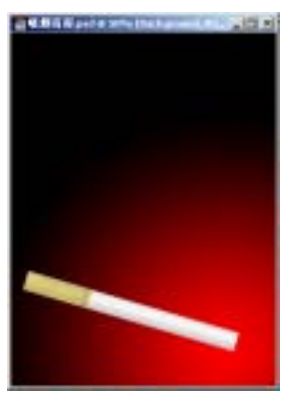

图 66.9 内阴影效果

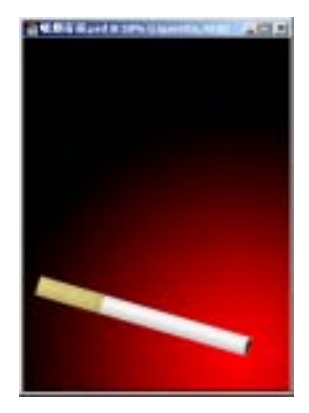

图 66.10 笔刷工具

## 新概念百例 121

# 122 新概念百例

66.7 所示。

19.在工具箱中选择 Single Column Marquee Tool,用鼠标在图像上单击得到竖 的细长条区域,并且移动到合适的位置。

20 打开 Actions 面板,单击 Create New Action 图标新建一个动作。

21.回到 Layers 面板,使 cigarette 图 层为当前工作图层。选择 Image | Adjustment | Brightness/Contrast 命令,在对话框中设置 Brightness 为-50,然后将选区往右移动一小 段距离。

22.回到 Actions 面板,单击 Play selection 图标,则 Photoshop 会自动进行调 节亮度/对比度和移动选区操作。反复单击 Play selection 图标,得到如图 66.8 所示效 果。

23.将所有关于香烟的图层设为链接 图层,选择 Edit | Free Transform 命令,调整 香烟的大小和角度。

24.在工具箱中设置前景色为红色, 背景色为黑色。然后选择 Gradient Tool 工 具,在上方控制栏中选择 Radial Gradient, 使 Background 图层为工作图层,以右下角 为中心画出渐变图案,如图 66.9 所示。

25.使 cigarette 图层为当前工作图层, 按住 Ctrl 键单击该图层出现选区。然后单击 Create a New Layer 图标新建一个图层 Layer 3。

26.在工具箱中选择 Brush Tool,选择 合适的笔刷,在香烟头部画出燃烧完的部 分,如图 66.10 所示。

27.打开 Channels 面板,单击 Create New Channel 图标新建一个通道 Alpha1,并

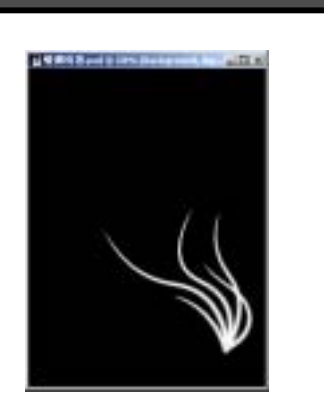

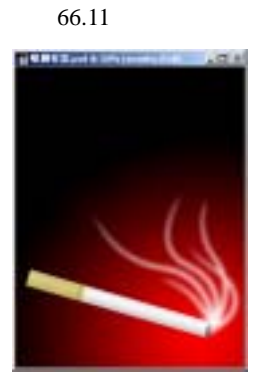

图 66.12 填充选区

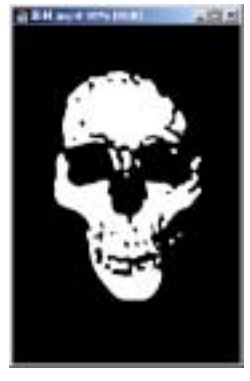

图 66.13 图章效果

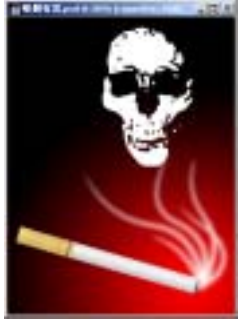

图 66.14 复制图像

## 第十五篇 宣传画制作

#### 填充为黑色。

28.在工具箱中选择 Pen Tool,画出烟 雾的路径。在工具箱中选择 Brush Tool,选 择合适的笔刷,然后在上方控制栏中单击 Toggle the Brushes Pallete 按钮,在对话框中 将 Shape Dynamics 选中,选择 Control 为 Fade,在右边对话框键入合适的步长。

29. 打开 Paths 面板,单击 Stroke path with brush 图标,用动态画笔描边路径。一 共做出 5 个路径如图 66.11 所示。

30.选择 Filter | Blur | Gaussian Blur 命 令,在对话框中输入 Radius 为 5。

31.回到 Layers 面板,单击 Create a New Layer 图标,新建一个图层并取名为 Smoke,将它移至 Layer 3 图层的上方。

32.选择 Select | Load Selection 命令, 在对话框中选择 Channel 为 Alpha 1,载入 选区。

33. 按住 Ctrl+Shift+I 反选选区。

34.选择 Edit | Fill 命令,在对话框中选择用白色填充。然后再在工具箱中选择 Blur Tool 工具和 Smudge Tool 调节香烟头部 细节,效果如图 66.12 所示。

35.选择 File | Open 命令,打开一副 骷髅的图像。选择 Filter | Sketch | Stamp 命 令,在对话框中设置 Light/Dark Balance(明 /暗 平衡)为14, Smoothness(平滑度)为 11,效果如图 66.13 所示。

36 在工具箱中选择 Magic Wand Tool, 在白色区域单击,将白色区域选中。选择 Edit | Copy 命令,将图像拷贝至剪贴板中。

37.回到原先编辑的图像,选择 Edit | Paste 命令,单击 Edit 菜单,选择 Paste 命令,

# 新概念百例 123

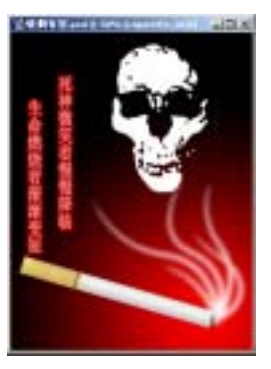

图 66.15 添加文字

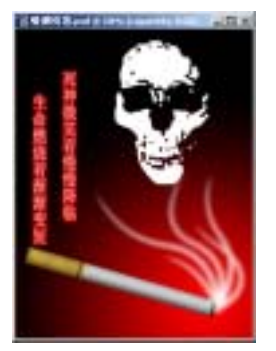

图 66.16 内阴影效果

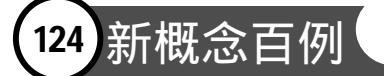

将图像拷贝过来,将新产生的图层取名为 skeleton。

38.选择 Edit | Free Transform 命令, 调整图像的大小,效果如图 66.14 所示。

39. 在工具箱中选择 Vertical Type Tool,输入文字。

40.在 Layers 面板中单击 Add a Layer Style 图标,选择 Outer Glow,在对话框中 设置颜色为红色, Spread 为 5,效果如图 66.15 所示。

41. 将香烟的各部分图层合并。选择 Image | Adjustment | Brightness/Contrast 命 令,在对话框中设置 Brightness 为-40, Contrast 为 10。

42.在 Layers 面板中单击 Add a Layer Style 图标,选择 Inner Shadow,在对话框中 设置 Angle 为-120度, Size 为 18px,效果 如图 66.16 所示。至此,整幅宣传画制作完 毕,最终效果如图 66.1 所示。